## Her finder du patentdokumenter

Eksempler på gratis databaser:

- 1. <u>https://worldwide.espacenet.com/</u> (EPO: Det Europæiske Patentkontor)
- 2. <u>https://portal.uspto.gov/pair/PublicPair</u> (USPTO: Det amerikanske Patentkontor)
- 3. <u>https://patentscope.wipo.int/search/en/search.jsf</u> (WIPO : World Intellectual Property Organization)
- 4. <u>https://www.dkpto.dk/soeg-i-patenter-og-varemaerker</u> (DKPTO: Patent- og Varemærketyrelsen)

#### US Public Patent Application Information Retrieval

- Ved at følge linket til USPTOs Public PAIR fremkommer skærmbilledet til højre.
- Her kan søges på US patentdokumenter og PCT ansøgninger ud fra deres numre. Fx. ansøgningsnummeret som vist til højre –rød markering.
- Husk at vælge nummertypen –her ansøgning som markeret med grønt

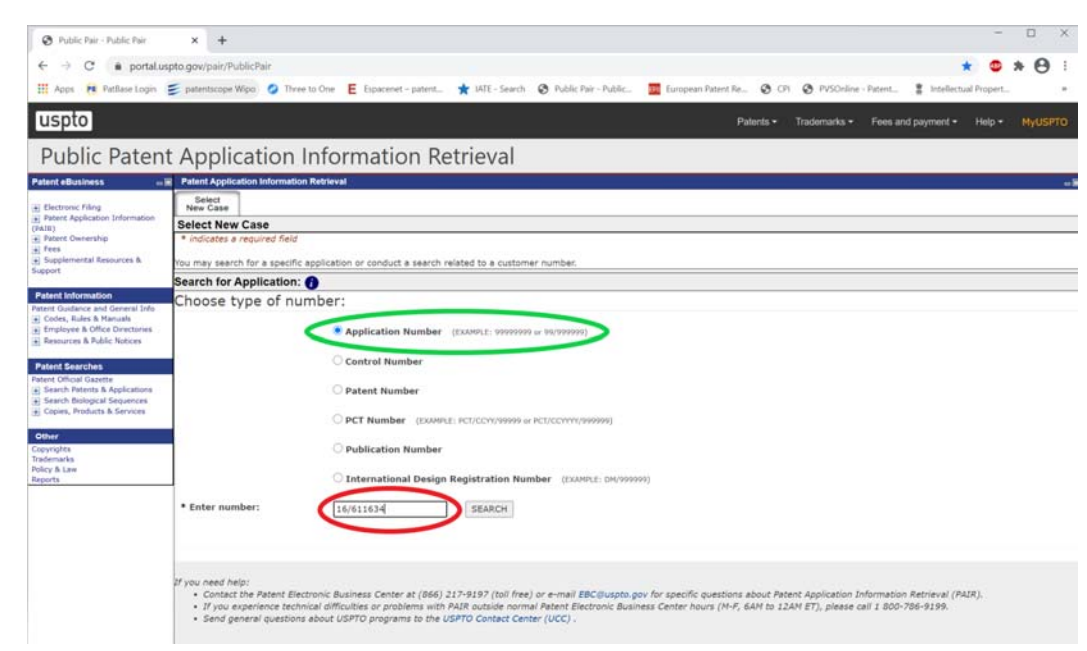

## VΛLUΛ

#### **US Public Pair**

- Søgeresultatet vises: oversigt over data for dokumentet.
- Via fanerne markeret med grønt kan der navigeres til den ønskede information eller til en ny søgning.
- Fx. findes selve patentdokumentet under fanen "Published Documents", mens eventuelle forlængelser af patentrettigheder findes under "Continuity Data".

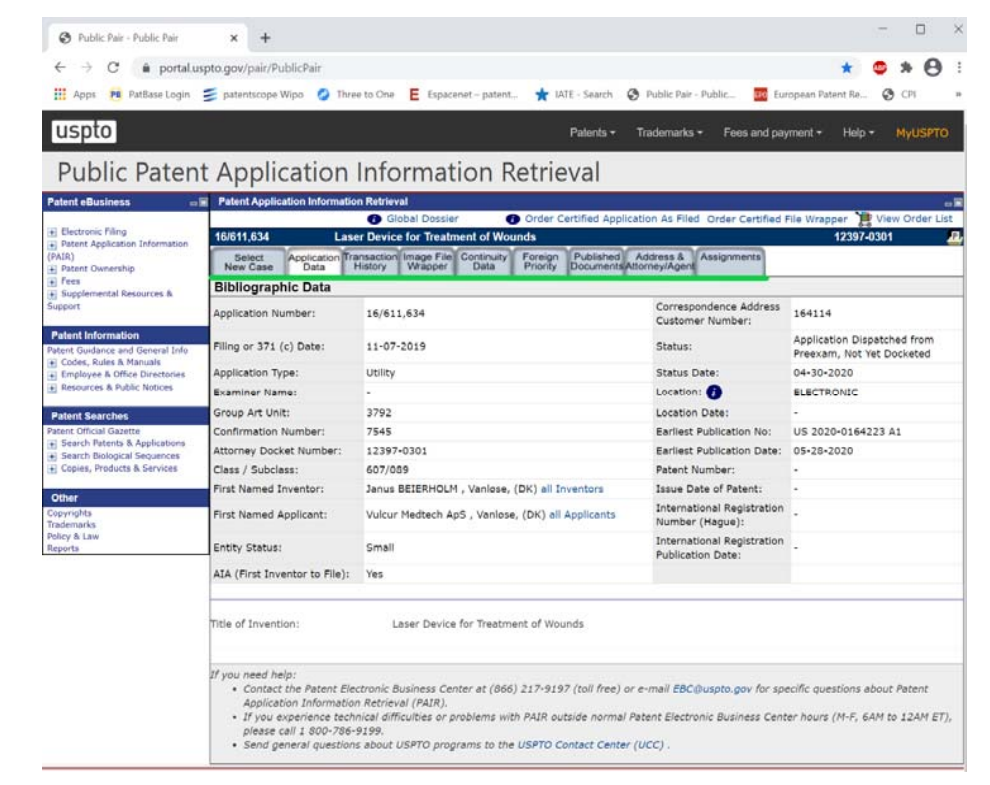

#### US Public Pair: Søgeord

- Ønskes anvendelse af søgeord vælges "Search Patents & Applications" til venstre i billedet markeret med grøn pil.
- Herunder vælges "Search Full Text and Images"

# Patent Searches Patent Official Gazette Search Patents & Applications Search Full Text and Images How to View Patent Images Search International Patents Search Class/Subclass/GAU Search Resources & Tips Search Biological Sequences Copies, Products & Services

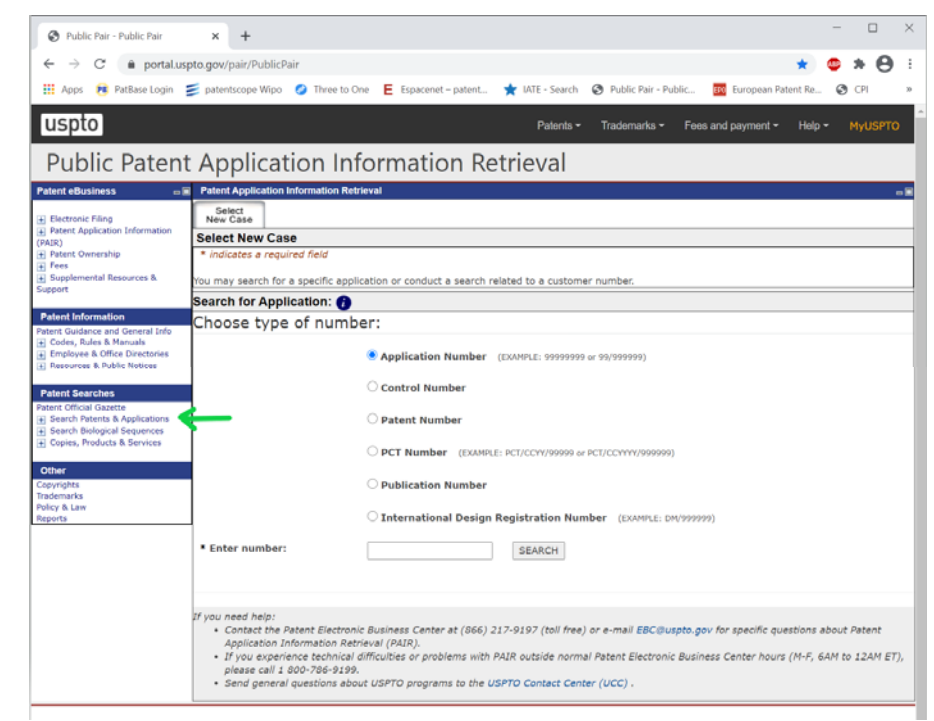

## VΛLUΛ

#### UP Public Pair: Søgeord

- Søges der efter udstedte patenter vælges "Quick Search" øverst til venstre markeret med grøn pil.
- Søges der efter patentansøgninger vælges "Quick Search" øverst til højre markeret med rød pil.

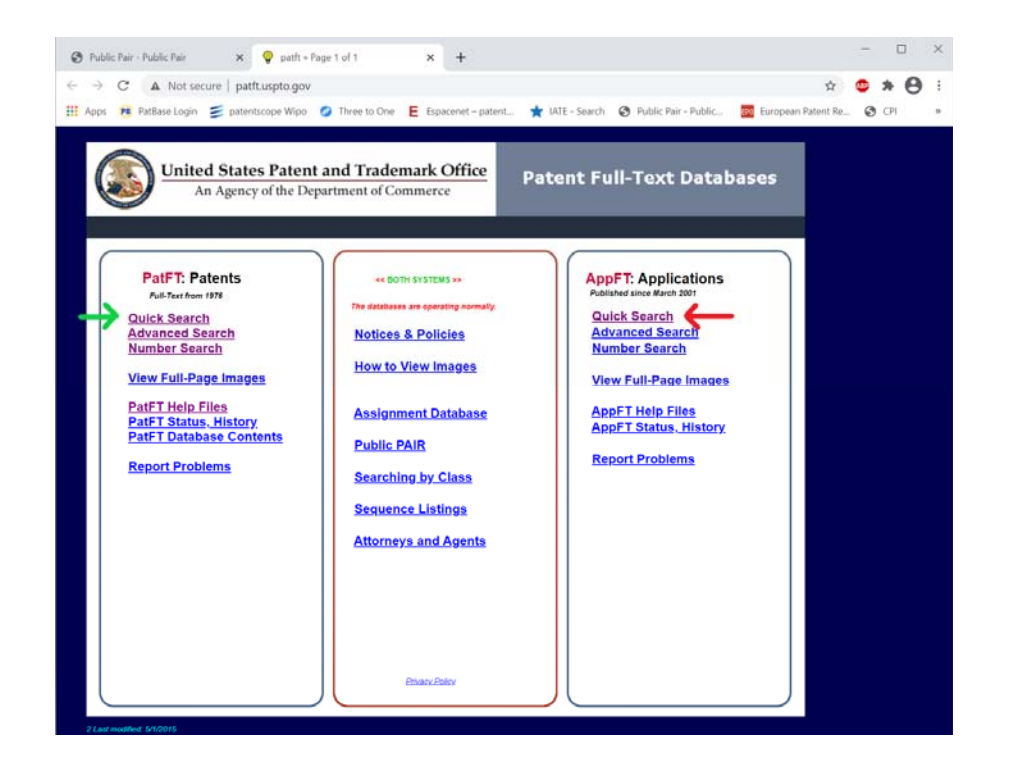

## νλιι

#### US Public Pair: Søgeord

0

- Søgeord indføres i søgefeltet "Term 1". I eksemplet her "Laser Device Treatment".
- Ved behov kan det kombineres med søgefeltet nedenfor "Term 2".
- Begge søgefelter kan afgrænses i felterne til højre herfor til fx. en bestemt del af patentdokumentet.
- Skrives flere søgeord i samme søgefelt antager databasen at der står "AND" imellem.

| Ø Public Pair - Public Pair | × 🔷 US Published Application Full-Te 🗴 | +                               |                                   | - 🗆 ×              |
|-----------------------------|----------------------------------------|---------------------------------|-----------------------------------|--------------------|
| ← → C ▲ Not secure          | appft,uspto.gov/netahtml/PTO/search-bo | ol.html                         |                                   | x 🔹 🛪 \varTheta :  |
| 🔢 Apps 🛛 PatBase Login 🥃    | patentscope Wipo 🤣 Three to One 🗧 Esp  | acenet – patent 🔺 IATE - Search | S Public Pair - Public European P | atent Re 😗 CPI 🛛 😕 |
|                             | US PATE<br>PATENT APPLICA              | NT & TRADEMAR                   | INAGE DATABASE                    |                    |
|                             | Query [Help]                           |                                 |                                   |                    |
|                             | Term 1: Laser Device treatment         | in Field 1: All Fields          | v]                                |                    |
|                             | Term 2:                                | in Field 2: All Fields          | ~                                 |                    |
|                             | Select years [Help] 2001-p             | resent ~ Sear                   | Reset                             |                    |

#### US Public Pair: Søgeord

 Søgeresultatet fremkommer på listeform, hvor det søgte dokument i dette tilfælde står som nr. 4.

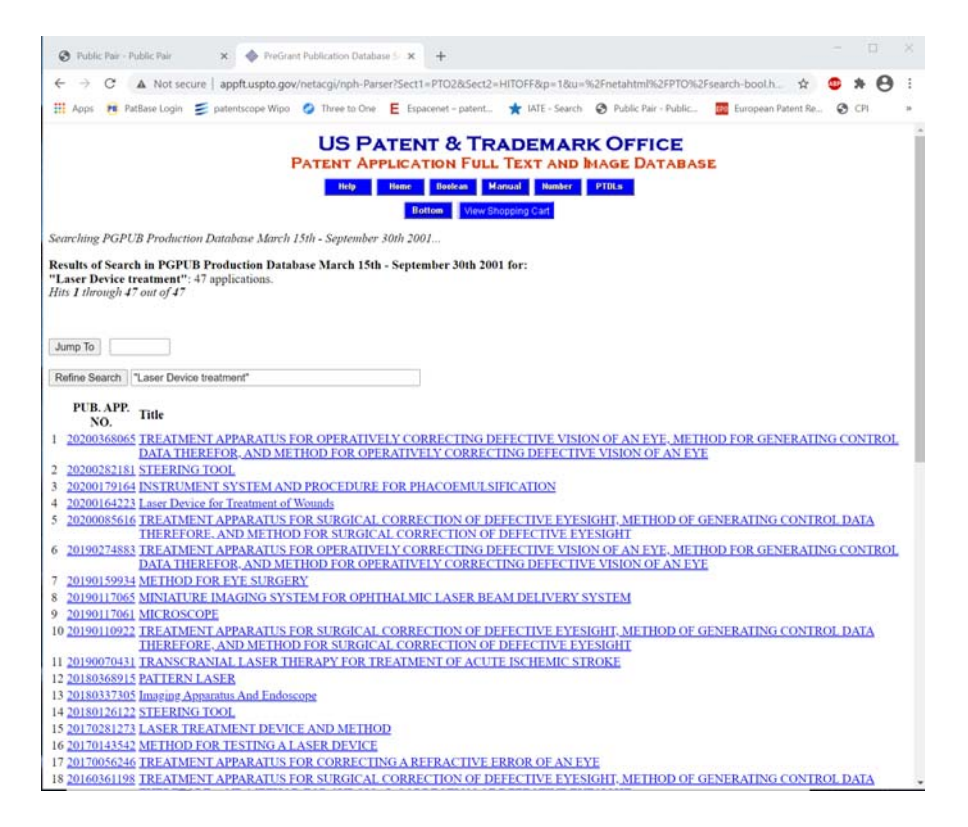

#### US Public Pair: Søgeord

 Vælges det ønskede dokument fremkommer billedet til højre, hvor krav og beskrivelse desuden findes nedenfor.

|                                                                                                    |                                                                                                    |                                                                                |                                                                    |                           | USF           | PATENT 8                                |                                                                                                    | RK OFFICE                                                                                                    |                                                                           |                                                                     |                                              |                                                        |                                     |
|----------------------------------------------------------------------------------------------------|----------------------------------------------------------------------------------------------------|--------------------------------------------------------------------------------|--------------------------------------------------------------------|---------------------------|---------------|-----------------------------------------|----------------------------------------------------------------------------------------------------|----------------------------------------------------------------------------------------------------|---------------------------------------------------------------------------|---------------------------------------------------------------------|----------------------------------------------|--------------------------------------------------------|-------------------------------------|
|                                                                                                    |                                                                                                    |                                                                                |                                                                    | PA                        | TENT A        | PPLICATION                              | FULL TEXT AN                                                                                                    | ID MAGE DATAB                                                                                                    | ASE                                                                       |                                                                     |                                              |                                                        |                                     |
|                                                                                                    |                                                                                                    |                                                                                |                                                                    |                           | Thetap        | Hit List Pre                            | ren Manual Humb<br>rv Next Butto<br>Cart Add to Shopping C<br>Images                                                                                                 | er PIBLA<br>mi<br>lat                                                                                                    |                                                                           |                                                                     |                                              |                                                        |                                     |
|                                                                                                    |                                                                                                    |                                                                                |                                                                    |                           |               | (4.447)                                 |                                                                                                    |                                                                                                    |                                                                           |                                                                     |                                              |                                                        |                                     |
| United States P                                                                                                    | Patent Application                                                                                                    |                                                                                |                                                                    |                           |               |                                         |                                                                                                    |                                                                                                    |                                                                           |                                                                     |                                              | 20                                                     | 200164                              |
| Kind Code<br>BEIERHOLM                                                                                                    | ; Janus                                                                                                    |                                                                                |                                                                    |                           |               |                                         |                                                                                                    |                                                                                                    |                                                                           |                                                                     |                                              | Ма                                                     | ay 28, 2                            |
| aser Device J                                                                                                    | for Treatment of Wound                                                                                                    | İs                                                                             |                                                                    |                           |               |                                         |                                                                                                    |                                                                                                    |                                                                           |                                                                     |                                              |                                                        |                                     |
|                                                                                                    |                                                                                                    |                                                                                |                                                                    |                           |               |                                         | 10                                                                                                    |                                                                                                    |                                                                           |                                                                     |                                              |                                                        |                                     |
| he present inve                                                                                                    | ention relates to a device as                                                                                                    | id a method                                                                    | for treatmen                                                       | t or disinfe              | ection of a   | volume comprising                       | Abstract<br>g bacteria in the vicini                                                                                                    | ity of cells, such as a lase                                                                                                    | r device and                                                              | the use of the laser                                                | device for th                                | e treatment                                            | of wou                              |
| he present inve<br>a particular, it o<br>nventors:                                                                                                    | ention relates to a device an<br>relates to the treatment of c<br>BEIERHOLM; Ja                                                                                                    | id a method<br>hronic wom<br><b>nus</b> ; ( <i>Pimlo</i>                       | for treatmen<br>ads.<br>i.e, DK)                                   | t or disinfe              | ection of a v | volume comprising                       | Abstract<br>g bacteria in the vicini                                                                                                    | ity of cells, such as a lase                                                                                                    | r device and                                                              | the use of the laser                                                | device for th                                | e treatment                                            | of wou                              |
| be present inve<br>a particular, it r<br>aventors:<br><b>Applicant</b> :                                                                                                    | ention relates to a device as<br>relates to the treatment of c<br>BEIERHOLM; Ja<br>Name                                                                                                    | id a method<br>hronic wom<br>nus; (Vimlo<br>City                               | for treatmen<br>ads.<br>ie, DK)<br>State Coun                      | at or disinfo<br>try Type | ection of a v | robume comprising                       | Abstract<br>g bacteria in the vicini                                                                                                    | ity of cells, such as a lase                                                                                                    | τ device and                                                              | the use of the laser                                                | device for th                                | e treatment                                            | of wor                              |
| he present inve<br>a particular, it o<br>nventors:<br>Applicant:                                                                                                    | ention relates to a device a<br>relates to the treatment of c<br>BEIERHOLM; Ja<br>Name<br>Vulcur Medtech A                                                                                                    | ad a method<br>hronic wom<br>nus; (Vanlo<br>City<br>pS Fanlose                 | for treatmen<br>nds.<br>ie, <i>DK</i> )<br>State Coun<br>DK        | t or disinfo<br>try Type  | ection of a v | -olume comprising                       | Abstract<br>g bacteria in the vicini                                                                                                    | ty of cells, such as a lase                                                                                                    | τ device and                                                              | the use of the laser                                                | device for th                                | e treatment                                            | of wor                              |
| he present inve<br>a particular, it e<br>aventors:<br>applicant:<br>aunily ID:                                                                                                    | ention relates to a device an<br>relates to the treatment of c<br>BEIERHOLM; Ja<br>Name<br>Vulcur Medtech A<br>62599408                                                                                                    | ad a method<br>hronic wom<br>nus; (Vanlo<br>City<br>pS I/anlose                | for treatmen<br>ads.<br>ie, <i>DK</i> )<br>State Coun<br>DK        | t or disinfo              | ection of a v | volume comprising                       | Abstract<br>g bacteria in the vicini                                                                                                    | ity of cells, such as a lase                                                                                                    | π device and                                                              | the use of the laser                                                | device for th                                | e treatment                                            | of wor                              |
| he present inve<br>s particular, it r<br>nventors:<br>upplicant:<br>annily ID:<br>uppl. No.:                                                                                                    | ention relates to a device an<br>relates to the treatment of c<br>BEIERHOLM; Ja<br>Name<br>Vulcur Medtech A<br>62599408<br>16/611634                                                                                                    | nd a method<br>hronic wom<br>nus; (Fanlo<br>City<br>pS Fanlose                 | for treatmen<br>ads.<br>ie, <i>DK</i> )<br>State Coun<br>DK        | t or disinfo<br>try Type  | ection of a v | volume comprising                       | Abstract<br>g bacteria in the vicini                                                                                                    | ity of cells, such as a lase                                                                                                    | π device and                                                              | the use of the <i>laser</i>                                         | device for th                                | e treatment                                            | of wor                              |
| he present inve<br>a particular, it e<br>nventors:<br>Applicant:<br>family ID:<br>Appl. No.:<br>filed:                                                                                                    | ention relates to a device an<br>evelates to the treatment of c<br>BEIERHOLM; Ja<br>Name<br>Vulcur Medtech A<br>62599408<br>16/611634<br>May 7, 2018                                                                                               | d a method<br>hronic wom<br>nus; (Fanlo<br>City<br>pS Fanlose                  | for treatmen<br>ads.<br>ie, <i>DK</i> )<br>State Coun<br>DK        | t or disinfo<br>try Type  | ection of a v | volume comprising                       | Abstract<br>g bacteria in the vicini                                                                                                    | ity of cells, such as a lase                                                                                                    | τ device and                                                              | the use of the <i>laser</i>                                         | device for th                                | e treatment                                            | of wou                              |
| The present inve<br>a particular, it p<br>inventors:<br>Applicant:<br>Family ID:<br>Appl. No.:<br>Filed:<br>PCT Filed:                                                                                                    | ention relates to a device as<br>relates to the treatment of c<br>BEIERHOLM; Ja<br>Name<br>Vulcur Medtech A<br>62599408<br>166511634<br>May 7, 2018                                                                                                | nus; (Fanlos<br>City<br>pS Fanlose                                             | for treatmen<br>ads.<br>ie, <i>DK</i> )<br>State Coun<br>DK        | t or disinfo<br>try Type  | ection of a v | , volume comprising                     | Abstract<br>g bacteria in the vicini                                                                                                    | ity of cells, such as a lase                                                                                                    | τ device and                                                              | the use of the <i>lases</i>                                         | device for th                                | e treatment                                            | of wou                              |
| he present inve<br>a particular, it e<br>nventors:<br>upplicant:<br>annily ID:<br>uppl. No.:<br>iled:<br>CT Filed:<br>CT NO:<br>71 Date:                                                                                                    | ention relates to a device as<br>relates to the treatment of c<br>BEIERHOLM; Ja<br>Name<br>Vulcur Medtech A<br>62599408<br>166511634<br>May 7, 2018<br>May 7, 2018<br>PCT/DK2018/0500<br>November 7, 2019                                          | id a method<br>hronic wom<br>nus; <i>(Fanlo</i><br>City<br>pS Fanlose<br>97    | for treatmer<br>ads.<br><i>w. DK</i> J<br><b>State Coun</b><br>DK  | tt or disinfo             | sction of a   | olume comprising                        | Abstract<br>g bacteria in the vicini                                                                                                    | ity of cells, such as a lase                                                                                                    | τ device and                                                              | the use of the <i>laser</i>                                         | device for th                                | e treatment                                            | of wor                              |
| he present inve<br>a particular, it o<br>nventors:<br>Applicant:<br>Samily ID:<br>Appl. No.:<br>Tiled:<br>XCT Filed:<br>XCT NO:<br>71 Date:                                                                                                    | ention relates to a device an<br>relates to the treatment of c<br>BEEERHOLM; Ja<br>Name<br>Vulcur Meditech A<br>62599408<br>16/611634<br>May 7, 2018<br>PCT/DK20180506<br>November 7, 2019                                                         | dd a method<br>hronic wom<br>nus; (Fanlar<br>City<br>pS Fanlose<br>97          | for treatmen<br>ads.<br>ie. DKi<br>State Coun<br>DK                | tt or disinfo             | ection of a v | rohume comprising                       | Abstract                                                                                                    | ity of cells, such as a lane                                                                                                    | τ device and                                                              | the use of the laser                                                | device for th                                | e treatment                                            | of wou                              |
| The present inve<br>a particular, it a<br>inventors:<br>Applicant:<br>Family ID:<br>Appl. No.:<br>Filed:<br>PCT Filed:<br>PCT Filed:<br>PCT Filed:<br>PCT NO:<br>Filed:<br>PCT Carrent U.S. C                                                                                                    | ention relates to a device an<br>elelates to the treatment of c<br>BELERHOLM; Ja<br>Name<br>Vulcur Medtech A<br>(62599408<br>H6/611634<br>May 7, 2018<br>May 7, 2018<br>PCT/DK2018/050<br>November 7, 2019<br>Jaws:<br>Clavy:                      | nd a method<br>hronic wom<br>nus; <i>(Fanlo</i><br>City<br>pS Fanlose<br>97    | for treatmee<br>ads.<br>ie. <i>DK</i> )<br><b>State Coun</b><br>DK | t or disinfe              | ection of a v | rohume comprising                       | Abstract<br>g bacteria in the vicini                                                                                                    | ity of cells, such as a lase                                                                                                    | e device and                                                              | the use of the <i>laser</i>                                         | device for th                                | of treatment                                           | of wou                              |
| The present inventors:<br>a particular, it of<br>a particular, it of<br>applicant:<br>family ID:<br>Appl. No.:<br>filed:<br>PCT Filed:<br>PCT Filed:<br>PCT Fold:<br>PCT NO:<br>Current U.S. C<br>Current CPC C<br>International C                                                                                                    | ention relates to a device an<br>elelates to the treatment of c<br>BEEERHOLM; Ja<br>Name<br>Vulcur Meditech A<br>62599408<br>16/611634<br>May 7, 2018<br>PCT/DK20180506<br>May 7, 2018<br>PCT/DK20180506<br>Class:<br>Class:<br>Class:             | ad a method<br>hronic wom<br>nus; ( <i>Vanlo</i><br>City<br>pS L'anlose        | for treatmen<br>ads.<br>se, DK)<br>State Coun<br>DK                | at or disinfe<br>try Type | ection of a v | rohume comprising                       | Abstract<br>g bacteria in the vicini<br>g bacteria in the vicini<br>2005/0643/201101011;<br>20130101: A61L<br>A61N 5/06 20                                           | ty of cells, such as a lase<br>diff 55016 20120101<br>224 20130101, AGL 20                                                                                                    | τ device and<br>A61N 5.062<br>0058 201301<br>61L 2/24 20                  | 4 20130101: A61L<br>01; A61L 202711<br>060101 A61L0022              | device for th<br>2202/14 2013<br>0130101; A6 | e treatment<br>0101; A61N<br>1N 2005/067<br>20060101 A | of wee<br>2005/<br>7 2013<br>.61L00 |
| The present invertigent invertigent invertigent inventors:<br>Applicant:<br>Family ID:<br>Appl. No.:<br>Filed:<br>PCT Filed:<br>PCT NO:<br>PCT For NO:<br>PCT For NO:<br>PCT PCT PCT PCT PCT PCT PCT PCT PCT PCT | ention relates to a device an<br>evelates to the treatment of c<br>BETERHOLM: Ja<br>Name<br>Vulcur Medtech A<br>62599408<br>16/611634<br>May 7, 2018<br>PCT/DK20180506<br>November 7, 2019<br>Taxs:<br>Class:                                      | ad a method<br>hronic wom<br>nus; ( <i>Vanlo</i><br>City<br>pS I anlose<br>997 | for treatmer<br>ads.<br>ie, DK)<br>State Coun<br>DK                | at or disinfe             | ection of a v | volume comprising<br>A61N 20<br>Foreign | Abstract<br>g bacteris in the vicini<br>g bacteris in the vicini<br>2005/0643 2013/0101; A<br>2013/0101; A611<br>2013/0101; A611<br>A61N 5/06 20<br>Application Data | ty of cells, such as a lase<br>AGIN 5.98516 201301011.<br>224 20130101; AG1L 20<br>0660101 AG1L 2016                                                                                                    | e device and<br>A61N 5.062<br>0058 201301<br>61L 2/24 20                  | 4 20130101; A61L<br>01; A61L 202211<br>0600101 A61L002/2            | device for th<br>2202/14 2013<br>0130101: A6 | oliol; A61N<br>1N 2005/067<br>20060101 A               | of wou<br>2005/<br>7 2013/<br>61L00 |
| The present invertigent invertigent invertigent inventors:<br>Applicant:<br>Family ID:<br>Appl. No.:<br>Field:<br>PCT Field:<br>PCT NO.<br>371 Date:<br>Current CPC C<br>International C                                                                                                    | ention relates to a device an<br>elelates to the treatment of c<br>BETERHOLM; Ja<br>Name<br>Vulcur Meditech A<br>62599408<br>16/611634<br>May 7, 2018<br>PCT/DK201804501<br>May 7, 2019<br>PCT/DK201804501<br>Class:<br>Class:<br>Class:<br>Class: | id a method<br>hronic wom<br>nus; ( <i>Hanlo</i><br>City<br>pS Fanlose         | for treatmer<br>ads.<br>ie, DK)<br>State Coun<br>DK                | at or disinfe             | ection of a v | vohume comprising<br>A61N 26<br>Foreign | Abstract<br>g bacteria in the vicini<br>005.0643 20130101; A<br>20130101; A611.<br>A6115 566 2t<br>Application Data                                                  | ny of cells, such as a lase<br>(10, 5, 0616 20130101)<br>(24 20130101; A611, 24<br>(20130101; A611, 24<br>(20130101; A611, 24<br>(20130101; A611, 24)<br>(201301)<br>(2013010)<br>(201301)<br>(201301)<br>(2 | r device and<br>A61N 5:062<br>0058 201301<br>661L 2:24 20<br>pplication 3 | 4 20130101; A61L<br>01; A61L 2202/11<br>0600101 A61L002/2<br>Number | device for th<br>2202/14 2013<br>0130101: A6 | e treatment<br>0101: A61N<br>1N 2005/06<br>20060101 A  | of woo<br>2005/<br>7 2013<br>61L00  |

Tak til Janus Beierholm og Vulcur Medtech ApS for at lade os anvende deres patentansøgning til denne søgedemonstration.